# 02 Erweiterte Erklärungen zur Benutzeroberfläche

### 1. Titelleiste

- Position:
  - Ganz oben im Fenster.
- Funktion:
  - Zeigt den Namen des geöffneten Dokuments und die Anwendung (z. B. "Dokument1 – Word").
- Bedienung:
  - Rechts oben befinden sich die Schaltflächen f
    ür Minimieren, Maximieren und Schließen.
  - Links oben ist die Schnellzugriffsleiste integriert (siehe Punkt 2).

## 2. Schnellzugriffsleiste

- Position:
  - Links oben, über dem Menüband.
- Funktion:
  - Enthält häufig verwendete Befehle wie Speichern, Rückgängig und Wiederholen.
- Bedienung:
  - Um die Leiste anzupassen, klicken Sie auf das kleine Pfeilsymbol rechts neben der Leiste und wählen "Weitere Befehle" aus. Hier können Sie zusätzliche Befehle hinzufügen oder entfernen.

## 3. Menüband (Ribbon)

- Position:
  - Direkt unter der Titelleiste.
- Funktion:
  - Enthält Registerkarten mit gruppierten Befehlen, z. B.:
    - Start: Textformatierung, Absatzgestaltung.
    - Einfügen: Tabellen, Bilder, Grafiken.
    - Ansicht: Dokumentansichten, Navigationsbereich.

#### Bedienung:

- Klicken Sie auf eine Registerkarte, um die zugehörigen Funktionen anzuzeigen.
- Nutzen Sie das Suchfeld oben rechts ("Was möchten Sie tun?"), um nach Funktionen zu suchen.

#### 4. Fensterbereich (Bearbeitungsbereich)

- Position:
  - Der Hauptbereich in der Mitte des Fensters.
- Funktion:
  - Zeigt den Inhalt des Dokuments an, das bearbeitet wird.
- Bedienung:
  - Klicken Sie in diesen Bereich, um Text einzugeben oder zu bearbeiten.
  - Verwenden Sie die Bildlaufleiste rechts, um durch längere Dokumente zu scrollen.

#### 5. Statusleiste

- Position:
  - Am unteren Rand des Fensters.
- Funktion:
  - Zeigt wichtige Informationen wie:
    - Seitenzahl (z. B. "Seite 1 von 3"),
    - Wortanzahl,
    - Spracheinstellungen (z. B. "Deutsch").
- Bedienung:
  - Klicken Sie auf die angezeigten Informationen (z. B. Wortanzahl),
    - um detaillierte Statistiken zu öffnen.

### 6. Navigationsbereich

- Position:
  - Kann über die Registerkarte Ansicht > Gruppe Anzeigen > Navigationsbereich aktiviert werden.
- Funktion:
  - Ermöglicht schnelles Navigieren durch Überschriften oder Seiten im Dokument.
- Bedienung:

- Drücken Sie STRG+F oder aktivieren Sie den Bereich über das Menüband.
- Klicken Sie auf eine Überschrift oder Seite im Navigationsbereich, um direkt dorthin zu springen.

## 7. Zoom-Funktion

- Position:
  - Unten rechts in der Statusleiste.
- Funktion:
  - Vergrößert oder verkleinert die Ansicht des Dokuments.
- Bedienung:
  - Verwenden Sie den Schieberegler oder klicken Sie auf die Symbole "+" und "–", um die Ansicht anzupassen.

## 8. Registerkarte "Datei" (Backstage-Bereich)

- Position:
  - Ganz links im Menüband.
- Funktion:
  - Enthält Befehle für das Dokument selbst (z. B. Öffnen, Speichern, Drucken).
- Bedienung:
  - Klicken Sie auf *Datei*, um Optionen wie "Speichern unter" oder "Drucken" aufzurufen.